## Erstellen von einfachen Skizzen und Zeichnungen mit Hilfe von Word 97

<u>Ziel</u>: Verwendung der Grafikfunktionalität einer Textverarbeitung zum Einbinden von einfachen Skizzen, wie sie vor allem bei Referatausarbeitungen benötigt werden!

| Durch Mausklick auf das Icon 🛛 🕢 | öffnet man die                     |
|----------------------------------|------------------------------------|
| Grafiksymbolleiste, ebenso mit:  | Ansicht / Symbolleisten / Zeichnen |

Ökonomische Vorgangsweise:

- 1. Raster einrichten: Je nach Wunsch wird die Rasterweite eingestellt oder deaktiviert.
- 2. Objekt zeichnen: Autoformen, Strecken, Pfeile, Rechtecke, Kreise, Ellipsen, Textfelder, Wordart usf.
- 3. Linienstärke, Linienart, Füllfarbe wählen
- 4. Objekte drehen oder kippen

5. Objekte ausrichten oder verteilen

Beispiele:

Rechteck bestimmter Länge (7 cm) und Breite (4 cm) soll gezeichnet werden:

- 1. Beliebiges Rechteck zeichnen:
- 2. Rechte Maustaste Klick in Rechtecksfläche: Autoform formatieren Entsprechende Höhe und Breite eingeben: 4 cm, 7 cm Allenfalls Drehwinkel angeben
- 3. Im Menüpunkt Farben und Linien entsprechende Einträge wählen
- 4. In den Menüpunkten **Position** und **Grafik** Einstellungen treffen
- 5. Linienstärke und Linienart ändern

| , | 1 | , | , |  |
|---|---|---|---|--|
|   |   |   |   |  |
|   |   |   |   |  |
|   |   |   |   |  |
|   |   |   |   |  |
|   |   |   |   |  |
|   |   |   |   |  |
|   |   |   |   |  |
|   |   |   |   |  |
|   |   |   |   |  |

Am Raster ausrich

Am Raster <u>a</u>usrichten Rasterbreite horizontal:

unkt verti<u>k</u>al:

rbreite <u>v</u>ertikal: Inkt borizontal: ? ×

Abbrechen

0,25 cm 🌲

0,25 cm 🛓

0 cm 🚔

0 cm

÷

| AutoForm formatie                                      | ren     |               |                  | ? ×       |  |  |  |
|--------------------------------------------------------|---------|---------------|------------------|-----------|--|--|--|
| Farben und Linien                                      | Größe   | Position   Te | extfluß Grafik T | extfeld   |  |  |  |
| Größe und Drehung                                      |         |               |                  |           |  |  |  |
| Höhe: 1,                                               | 21 cm 🌲 | Breite:       | 5,49 cm 🌻        |           |  |  |  |
| Drehung:                                               | · *     |               |                  |           |  |  |  |
| Skalieren                                              |         |               |                  |           |  |  |  |
| Höhe: 10                                               | 00 %    | Breite:       | 100 % 🚔          |           |  |  |  |
| Punktraster verankern Relativ zur originalen Bildgröße |         |               |                  |           |  |  |  |
| Originalgröße                                          |         |               |                  |           |  |  |  |
| Höhe:                                                  |         | Breite:       | Vo               | rgabe     |  |  |  |
|                                                        |         |               |                  |           |  |  |  |
|                                                        |         |               | OK               | Abbrechen |  |  |  |

## Kreisring soll gezeichnet werden

Ellipsensymbol anklicken, dann SHIFT-Taste ( $\rightarrow$  Kreis) und STRG-Taste ( $\rightarrow$  vom Zentrum aus) gedrückt halten. Der **Durchmesser** kann wiederum wie die Länge und Breite beim Rechteck über Rechte Maustaste / **Autoform formatieren** / **Größe** eingestellt werden.

Analog einen zweiten Kreis zeichnen.

Beide Kreise markieren (beide Kreise bei gedrückter SHIFT-Taste anklicken), dann **ZEICHNEN** / **Ausrichten und Verteilen** / **Horizontal ausrichten**, anschließend Vertikal ausrichten. Falls der kleinere Kreis verschwindet muß die Füllfarbe des grpßen Kreies auf transparent stellen!

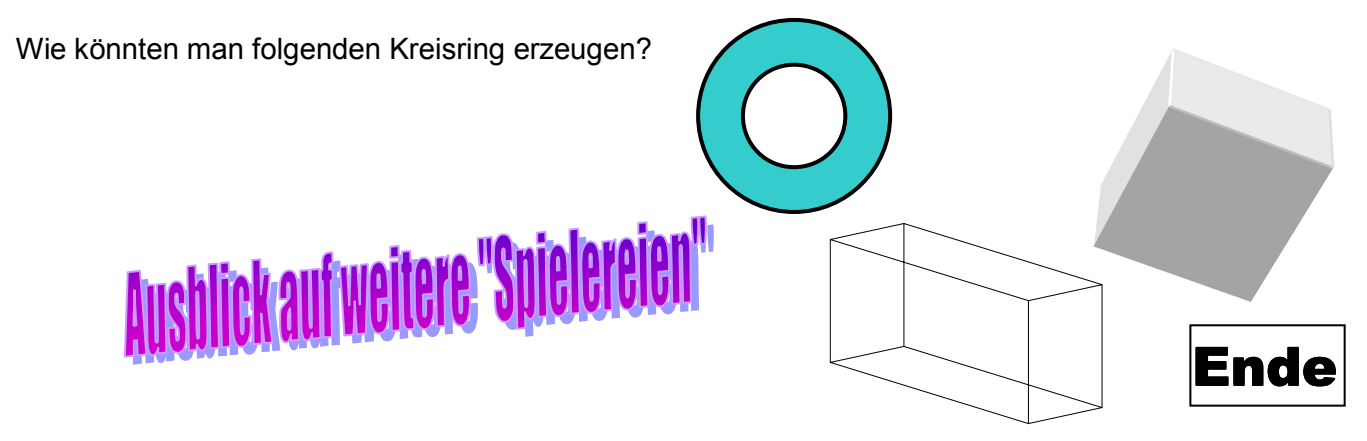